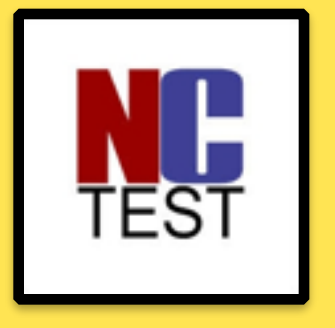

# Online EOC Testing Prep

Install NCTEST (testing application)

# **Open Self Service**

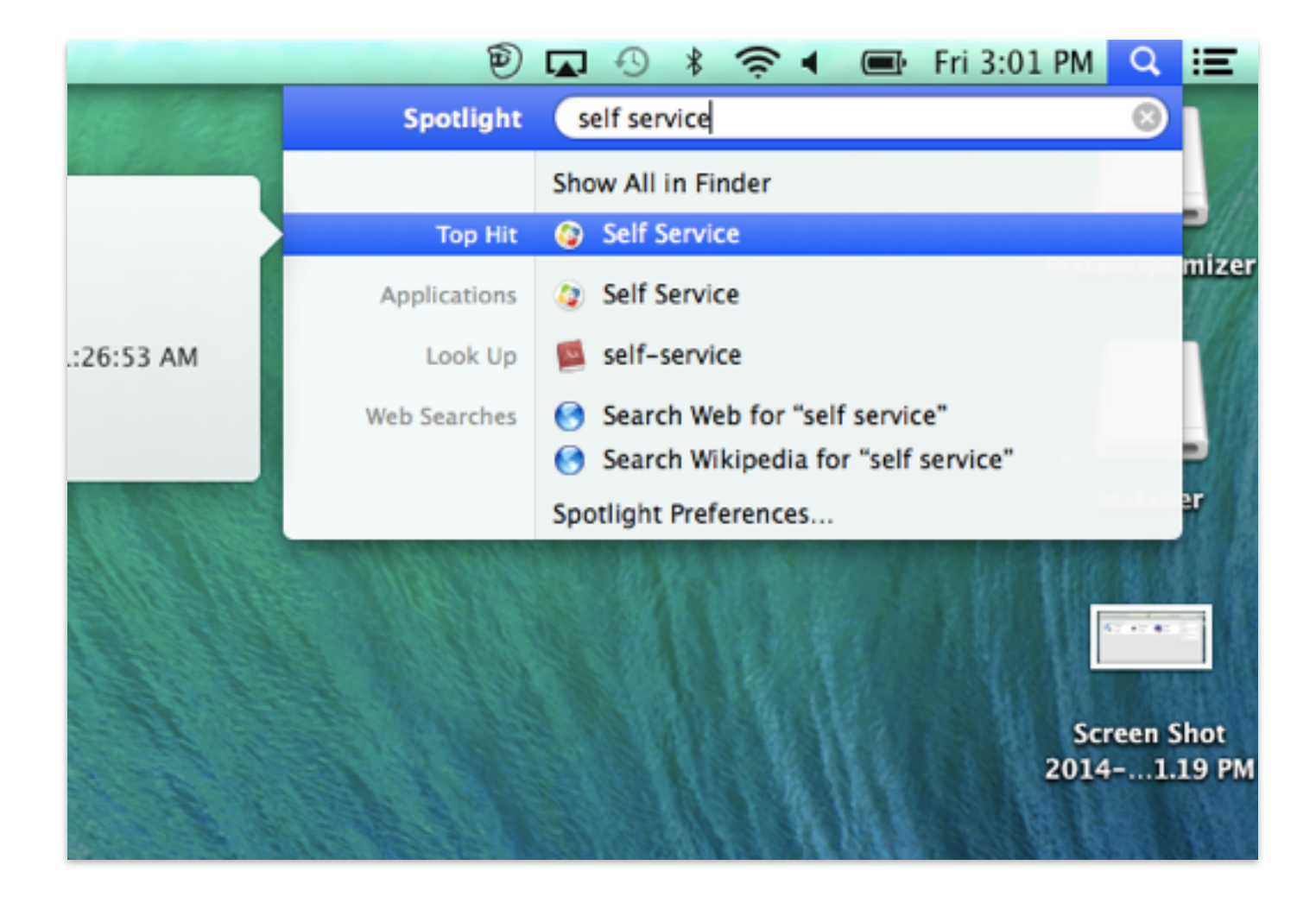

What if a student does NOT have Self Service?

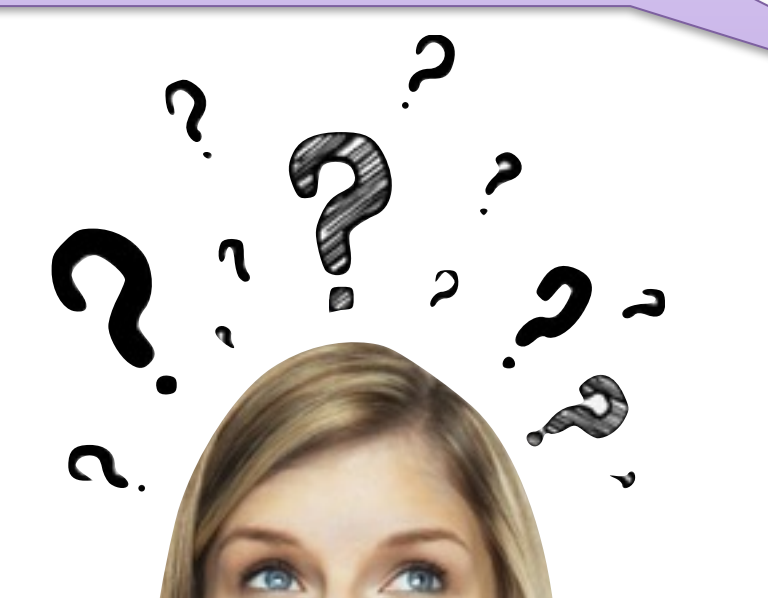

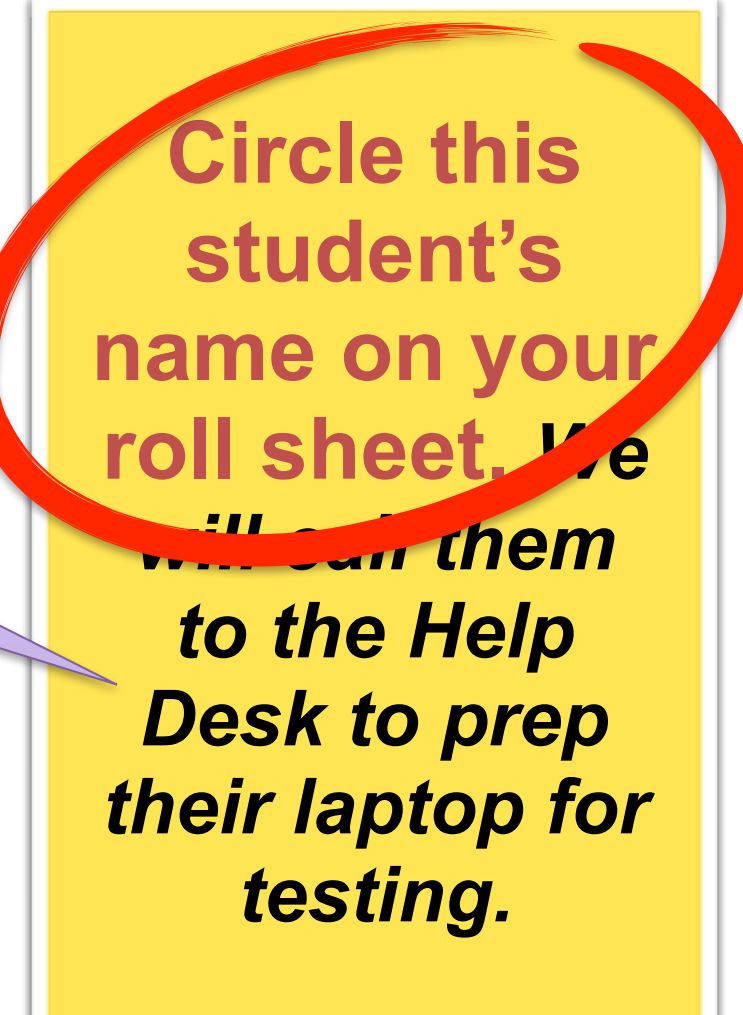

What if Self Service can't run the install?

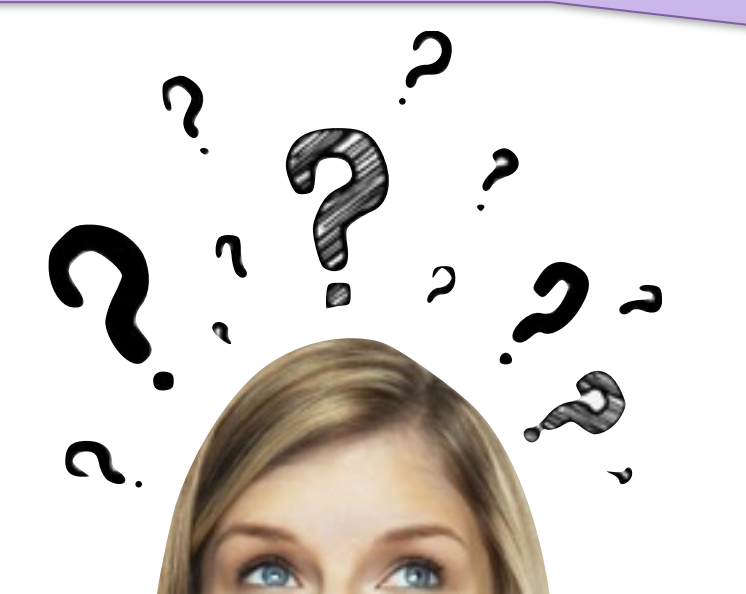

Select: Options then All Applications then pick Self Service

it should install then!

### User Name: Schoology Username Password: Student ID Number

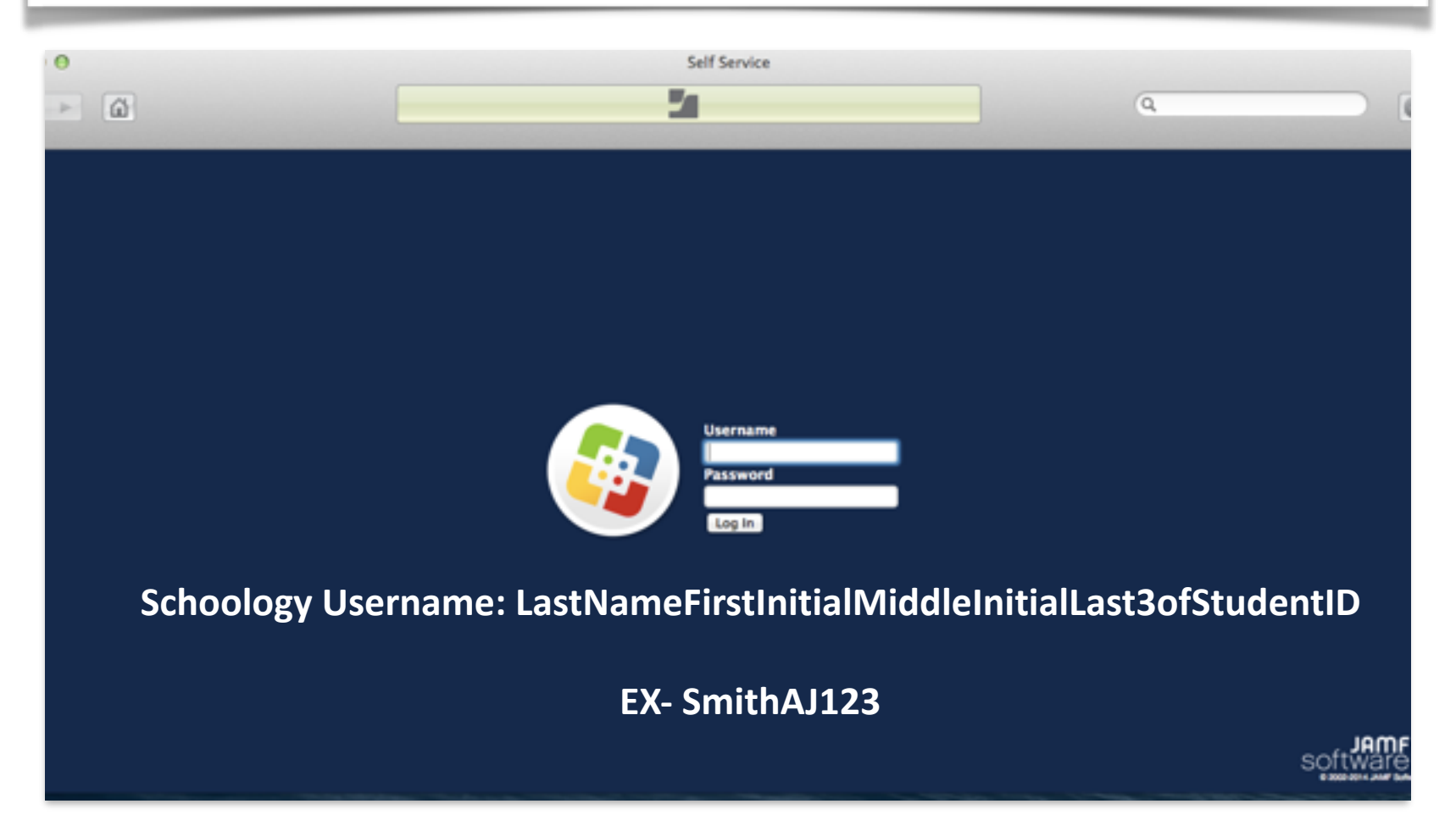

# Click Install under NCTEST

| Θ                              |                  | Self Service   |      |   |                                                       |
|--------------------------------|------------------|----------------|------|---|-------------------------------------------------------|
| > <u></u>                      |                  | -              |      | ( | ٩                                                     |
|                                |                  | -              |      |   |                                                       |
| District Standard Applications |                  |                |      |   | deatongm                                              |
| Active Inspire                 | Mic 201          | crosoft Office |      |   | Log Out                                               |
|                                | Microsoft Office | 57411 ()       | TEST |   | Categories                                            |
|                                |                  |                |      |   | Additional Software<br>District Standard Applications |
|                                |                  |                |      |   | Plug-ins                                              |
|                                |                  |                |      |   |                                                       |

## Click Install again

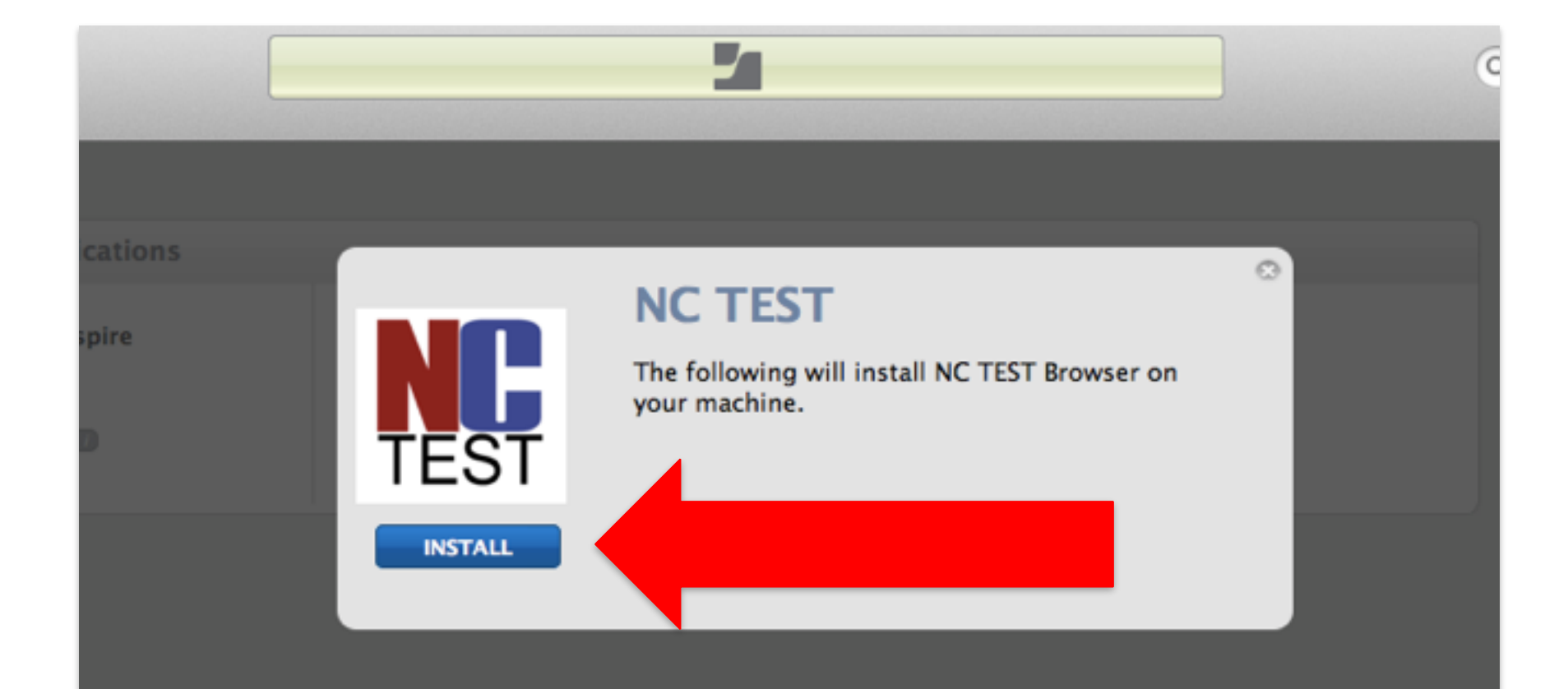

# What if I get an error?

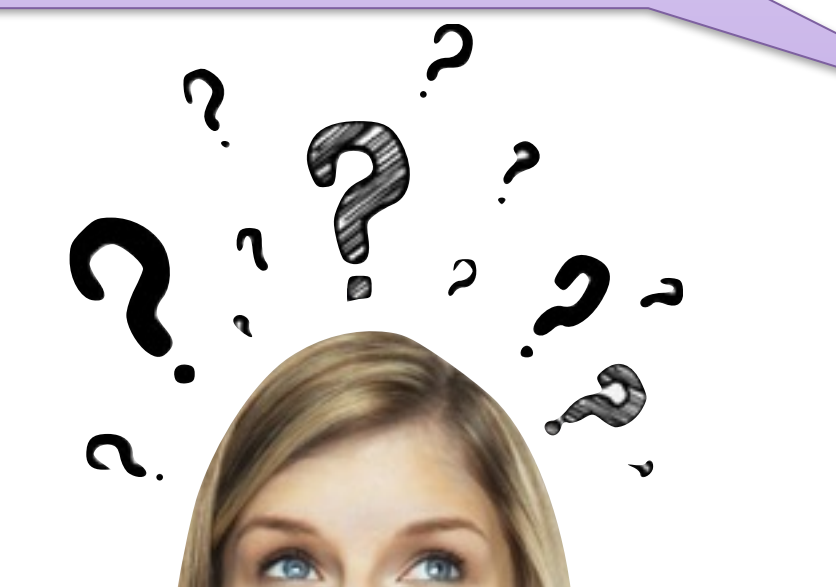

Good News! It actually might have worked. Check to see if the NC App is now in the Applications Folder or RESTART your computer and **TRY IT AGAIN!** 

# Search for NCTEST to verify the install

|        | ۵ 🕼          | ▶ - S * ? • Mon 8:2                                                              | 9 AM 🔍    | Ξ            |
|--------|--------------|----------------------------------------------------------------------------------|-----------|--------------|
| Sec. 2 | Spotlight    | nctest                                                                           | $\otimes$ | -            |
|        |              | Show All in Finder                                                               |           |              |
|        | Applications | NCTest                                                                           |           | AL.          |
| ors    | Web Searches | <ul> <li>Search Web for "nctes"</li> <li>Search Wikipedia for "nctes"</li> </ul> |           | hot<br>03 AM |
| 5 PM   | and the      | Spotlight Preferences                                                            | Screen S  | Shot         |
|        |              |                                                                                  | 20147.    | 13 AM        |

IF NC Test is NOT in the **Applications** folder circle the student's name on the rell sheet.

| Ċ.            | Finder                                | File                   | Edit | View | Go  | ۷ |
|---------------|---------------------------------------|------------------------|------|------|-----|---|
| Al<br>So<br>M | bout This<br>oftware Up<br>ac OS X So | Mac<br>odate<br>oftwar | e    |      |     |   |
| Sy<br>D       | stem Pref<br>ock                      | erence                 | !5   |      | •   |   |
| Re            | cent Item                             | IS                     |      |      | Þ   |   |
| Fo            | orce Quit I                           | inder                  |      | 7.1  | 80  |   |
| SI            | eep                                   |                        |      |      |     |   |
| Re            | istart                                |                        |      |      |     |   |
| Sł            | ut Down.                              |                        |      |      |     |   |
| Lo            | g Out                                 |                        |      | 1    | }%Q |   |

# **Computer Restart**

**Restart your computer** 

to save settings!

Good luck on your test!

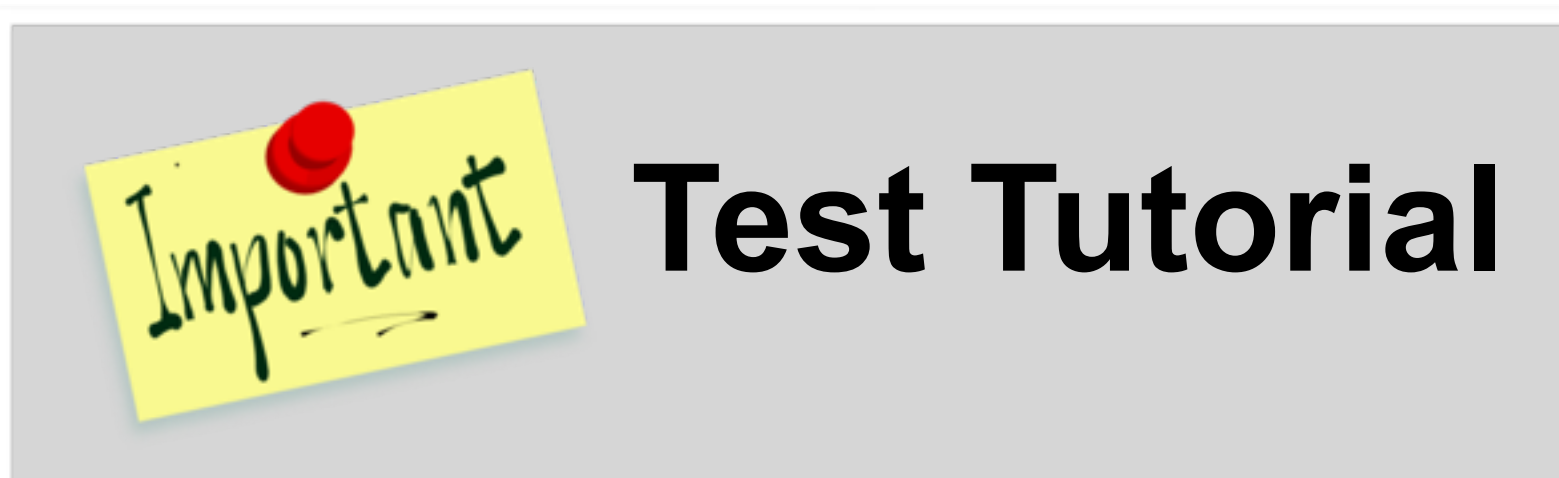

- 1. Have ALL students Go into the hall
- 2.<u>TEACHER</u> will Log-in to EACH laptop with the SECURE Testing Log-In
- 3.<u>Teacher</u> will select SKIP on this initial Testing User Log-in

4. <u>Students</u> can come back in and open the NCTest Application

## **NCTEST** Tutorial

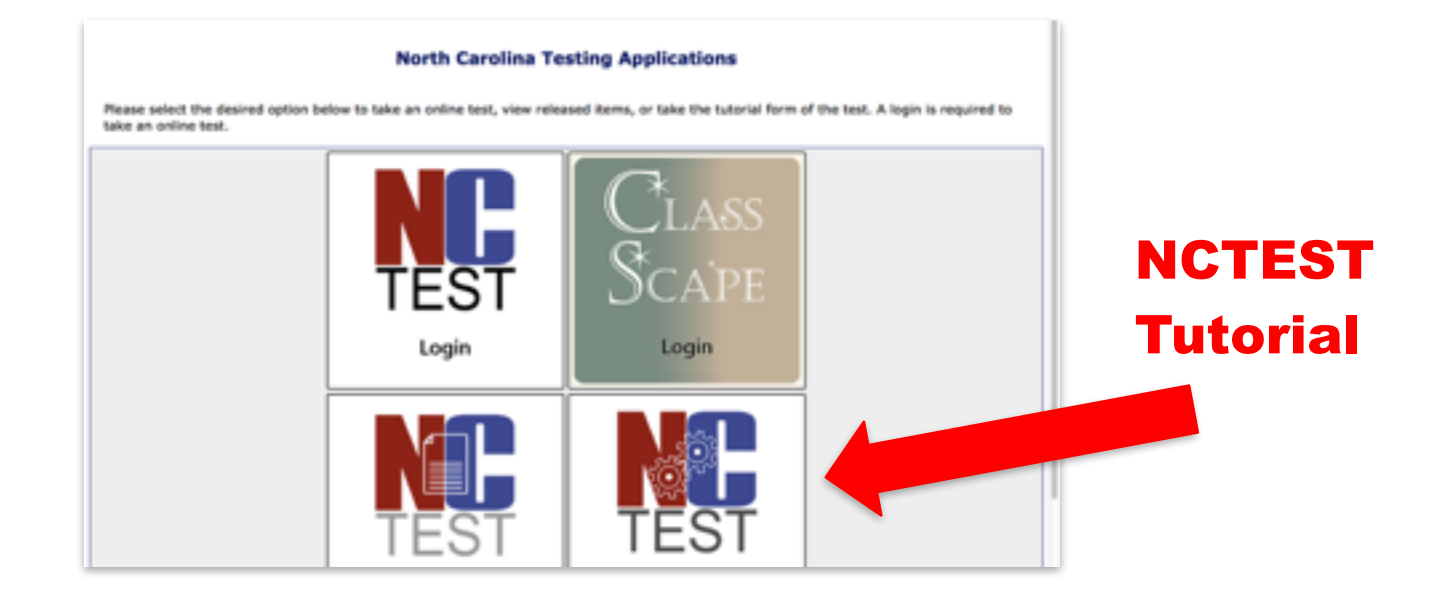

#### \*Students will select Tutorial and Teacher will read Tutorial script provided for ALL Testing Classes.

| 1             | Finder                                | File                   | Edit | View | Go  | ۷ |
|---------------|---------------------------------------|------------------------|------|------|-----|---|
| Al<br>So<br>M | bout This<br>oftware Up<br>ac OS X So | Mac<br>odate<br>oftwar | e    |      |     |   |
| Sy<br>D       | stem Pref<br>ock                      | erence                 |      |      | •   |   |
| Re            | cent Item                             | IS                     |      |      | Þ   |   |
| Fo            | orce Quit I                           | inder                  |      | 7.1  | 80  |   |
| SI            | eep                                   |                        |      |      |     | I |
| Re            | istart                                |                        |      |      |     |   |
| Sł            | ut Down.                              |                        |      |      |     |   |
| Lo            | g Out                                 |                        |      | 1    | }%Q |   |

### Computer Restart Restart your computer

\*ALL students must restart! \*\*This will also log them OUT of test user.

Send Roll Sheet to Mrs. Wise by the end of the Day Friday 1/5/17 so that we can begin calling students to the Help Desk next week.